一级建造师注册网注册相关流程\_一级建造师考试\_PDF转换 可能丢失图片或格式,建议阅读原文

https://www.100test.com/kao\_ti2020/646/2021\_2022\_\_E4\_B8\_80\_E 7\_BA\_A7\_E5\_BB\_BA\_E9\_c54\_646322.htm 第一步:在建设部网 站注册 登陆住房和城乡建设部中国建造师网,网址

: http://www.coc.gov.cn/ 下载个人版信息填写系统,填写信 息后保存至桌面。 点击"一级建造师注册管理系统"个人版 用户、"建造师注册个人申请入口"窗口的左上方有"个人 初始注册本地版下载地址",在"[下载地址一]、[下载地址 二]、[下载地址三]"中任选一个,点击下载下载后,安装。 然后点击"开始程序一级建造师注册系统一级建造师个人版 填写好个人信息保存至桌面"。文件名为"一级建造师-初始 注册-某某某(姓名)-日期" 企业登陆,调入该建造师信 息,并上报省级。 点击 " 一级建造师注册管理系统 " 插入企 业"资质身份认证锁"企业版用户、"建造师注册企业登录 入口"窗口的左上方有:"初始注册注册审查"点击后,在 窗口右上方找到"导入个人申报信息"在弹出的窗口中,点 击"浏览"找到刚才填写的个人版建造师信息"一级建造师-初始注册-某某某(姓名)-日期"上报文件。上报完后,关 闭弹出的窗口,即可看见刚刚调入的建造师信息点击"审查 "、"打印草稿",打印出来后仔细看看没有错误,如发现 有错误,则点击"删除",在个人版修改后,保存,再重复 上述步骤,导入个人申报信息,审查。若正确无误,就点击 右上方的"上报",这样就上报省级了。在"申报状态"中 选择"全部"找到刚才上报的人员点击"查看"在弹出窗口 中点击"打印"此时打印出来的"一级建造师初始注册申请

表(1-1)"上面带有条形码,打印三份,省建设厅要两份, 自己公司存档一份。贴上照片,让建造师本人和聘用企业负 责人都签字,并盖公司公章。第二步:在建设厅网站注册登 陆自己所在省份的建设厅执业资格注册中心。 个人注册 点 击"进入"点击登陆窗口的下边的"执业师账号登记"填写 身份证号、邮箱、用户名、毕业院校等信息(一定要填写完 整,建议用户名用《执业资格证书》上的证书编号,即为建 设部红印下的7位流水号)。点击"进入"在"用户登录" 窗口,"类型"中选择"个人用户"输入账号密码登陆点击 左上方"基本资料",完善基本信息点击左上方"选择职业 师类别"点击右上方"点击选择职业师类别"选择"一级建 造师 "。 在左上方 "一级建造师 "下面填写 "注册信息、所 属单位"填写完整后点击"注册申报"首次注册上报。 这样 就报到企业中了。 企业登陆,审核个人信息,并上报省级 。 点击"进入"在"用户登录"窗口,"类型"中选择"单 位用户 " 输入账号密码登陆左下方的 " 一级注册建造师 " 首 次注册审核该建造师信息确认无误后点击"上报省级"。 接 下来就是准备材料,然后去省建设厅交钱办注册手续就好啦 。第三步:带好材料,去省建设厅办手续。 需备材料:一 级建造师执业资格证书原件、复印件1份身份证复印件1份, 毕业证书复印件1份一级建造师初始注册申请表(1-1)、 (1-3)两份(记住:必须带条形码)建造师聘用协议书原 件、复印件各一份,劳动合同1份另外,若考建造师证时用 的企业名和现在注册用的企业名不是同一个企业,则需要原 企业的解聘书,原件、复印件各一份 再就是准备建设厅的 手续费88元。 按照以上操作步骤执行, 那么一级建造师初始

注册工作基本完成了。 100Test 下载频道开通, 各类考试题目 直接下载。详细请访问 www.100test.com